## Processus de réparation pour CDX http://www.geekzone.fr/ipb/index.php?showtopic=37852

Pour commencer, il faut un éditeur HEXA genre **Hex Editor 3.12**. Tu peux le trouver sur le site suivant <u>http://www.clubic.com/telecharger-fiche10489-hex-editor.html</u>

Fais une copie des fichiers à restaurer (on est jamais à l'abris d'une erreur)

Ouvre le logiciel **Hex Editor 3.12** et charge ton image.

| 👍 Copie de F | IL1.jpg | g - HH | HD So | oftw | are F    | ree | Hex | Edito | or - [(    | C:Wa | cum | ients | and | Sett | ings\ | DA\B   | ıreau\Nouveau dossier\Copie de FIL1.jpg] |          | _ 🗆 🔀 |
|--------------|---------|--------|-------|------|----------|-----|-----|-------|------------|------|-----|-------|-----|------|-------|--------|------------------------------------------|----------|-------|
| 😥 File Ec    | lit To  | ols    | Sele  | ect  | Wine     | wob | He  | lp -  |            |      |     |       |     |      |       |        |                                          |          | - 8 × |
| 1 🔿 P        | ۹ 📬     | 1      | 8     | X    | 6        | ß   | E   | ) (   | Ø          |      | G   |       |     | ۲    |       | -      |                                          |          |       |
| Hex          |         |        |       |      |          |     |     |       |            |      |     |       |     |      |       | 1      |                                          | ~ (      |       |
| 0000000000   | ff      | d8     | ff    | db   | 00       | c5  | 00  | 0a    | 07         | 07   | 09  | 07    | 06  | 0a   | 09    | 08     | ₩ø⊎û.å                                   | Séquence |       |
| 00000010:    | 09      | dD     | Ob    | 0a   | 0c       | Of  | 19  | 10    | Of         | 0e   | 0e  | Of    | 1e  | 16   | 17    | 12     |                                          |          |       |
| 00000020:    | 19      | 24     | 20    | 26   | 25       | 23  | 20  | 23    | 22         | 28   | 2d  | 39    | 30  | 28   | 2a    | \$6    | .\$ &%# #"(+90(*6                        | yøyu.A.  |       |
| 00000030:    | 2b      | 22     | 23    | 32   | 44       | 32  | 36  | Зb    | 3d         | 40   | 40  | 40    | 26  | 30   | 46    | 40     | +"#2D26;= <mark>2</mark> 00&OFK          |          |       |
| 00000040:    | 45      | Зe     | 4a    | 39   | Зf       | 40  | 3d  | 01    | Ob         | Ob   | dO  | Of    | Ođ  | Of   | 1d    | 10     | E>J9?@=                                  |          |       |
| 00000050:    | 10      | 1d     | 3d    | 29   | 23       | 29  | 3d  | 3d    | 3d         | 3d   | 3d  | 3d    | 3d  | 3d   | 3d    | 3d     | =;#j========                             |          |       |
| 00000060:    | 3d      | 3d     | 3d    | 3d   | 3d       | 3d  | 3d  | 3d    | 3d         | 3d   | 3d  | 3d    | 3d  | 3d   | 3d    | 3d     |                                          |          |       |
| 00000070:    | 3d      | 3d     | 3d    | 3d   | 3d       | 3d  | 3d  | 3d    | 3d         | 3d   | 3d  | 3d    | 3d  | 3d   | 3d    | 3d     |                                          |          |       |
| 00000080:    | 3d      | 3d     | 3d    | 3d   | 3d       | 3d  | 3d  | 3d    | 02         | 0b   | dO  | 0b    | Of  | Od   | Of    | 1d     | =======                                  |          |       |
| 00000090:    | 10      | 10     | 1d    | 3d   | 29       | 23  | 29  | 3d    | 3d         | 3d   | 3d  | 3d    | 3d  | 3d   | 3d    | 3d     | =)#)========                             |          |       |
| 000000a0:    | 3d      | 3d     | 3d    | 3d   | 3d       | 3d  | 3d  | 3d    | 3d         | 3d   | 3d  | 3d    | 3d  | 3d   | 3d    | 3d     |                                          |          |       |
| 0000000000   | 30      | 30     | 30    | 30   | 30       | 3d  | 30  | 30    | 30         | 3a   | 30  | 30    | 3a  | 3a   | 30    | 30     |                                          |          |       |
| 0000000000   | 30      | 30     | 30    | 30   | 30       | 30  | 30  | 30    | 30         | II   | C4  | 01    | a2  | 00   | 00    | 01     | ======уд.с                               |          |       |
| 000000000    | 03      | 02     | 04    | 01   | 01       | 01  | 001 | 00    | 00         | 00   | 10  | 00    | 00  | 00   | 00    | 02     |                                          |          |       |
| 0000000000   | 02      | 03     | 03    | 05   | 00       | 04  | 00  | 09    | 00         | 0.1  | 74  | 01    | 02  | 03   | 00    | 03     |                                          |          |       |
| 00000100     | 11      | 05     | 12    | 21   | 31       | 41  | 04  | 13    | 51         | 61   | 07  | 22    | 71  | 14   | 32    | 81     | 11) Oa "a 20                             |          |       |
| 00000110:    | 91      | a1     | 08    | 23   | 42       | h1  | c1  | 15    | 52         | d1   | fn  | 24    | 33  | 62   | 72    | 82     | 1: #B+Á.RŇāš3br.                         |          |       |
| 00000120:    | 09      | 0a     | 16    | 17   | 18       | 19  | 1a  | 25    | 26         | 27   | 28  | 29    | 2a  | 34   | 35    | 36     |                                          |          |       |
| 00000130:    | 37      | 38     | 39    | 3a   | 43       | 44  | 45  | 46    | 47         | 48   | 49  | 4a    | 53  | 54   | 55    | 56     | 789:CDEFGHIJSTUV                         |          |       |
| 00000140:    | 57      | 58     | 59    | 5a   | 63       | 64  | 65  | 66    | 67         | 68   | 69  | 6a    | 73  | 74   | 75    | 76     | WXYZcdefghijstuv                         |          |       |
| 00000150:    | 77      | 78     | 79    | 7a   | 83       | 84  | 85  | 86    | 87         | 88   | 89  | 8a    | 92  | 93   | 94    | 95     | wxyzf"…†≠^‰Š′``″∙                        |          |       |
| 00000160:    | 96      | 97     | 98    | 99   | 9a       | a2  | a3  | a4    | a5         | a6   | a7  | a8    | a9  | aa   | b2    | b3     | ~~**********************************     |          |       |
| 00000170:    | b4      | b5     | b6    | b7   | b8       | b9  | ba  | c2    | <b>c</b> 3 | c4   | c5  | c6    | c7  | c8   | c9    | ca     | ´µ¶•」 <sup>•</sup> °ÂĂĂĂÆÇÈÉÊ            |          |       |
| 00000180:    | d2      | d3     | d4    | d5   | d6       | d7  | d8  | d9    | da         | e1   | e2  | e3    | e4  | e5   | e6    | e7     | ÒÓÔÕÖרÙÚáâãäåæç                          |          |       |
| 00000190:    | e8      | e9     | ea    | f1   | f2       | £3  | f4  | £5    | f6         | £7   | f8  | f9    | fa  | 01   | 00    | 03     | èéêñòóôöö÷øùú                            |          |       |
| 000001a0:    | 01      | 01     | 01    | 01   | 01       | 01  | 01  | 01    | 01         | 00   | 00  | 00    | 00  | 00   | 00    | 01     |                                          |          |       |
| 000001b0:    | 02      | 03     | 04    | 05   | 06       | 07  | 08  | 09    | 0a         | 0b   | 11  | 00    | 02  | 01   | 02    | 04     |                                          |          |       |
| 000001c0:    | 04      | 03     | 04    | 07   | 05       | 04  | 04  | 00    | 01         | 02   | 77  | 00    | 01  | 02   | 03    | 11     | W                                        |          |       |
| 000001d0:    | 04      | 05     | 21    | 31   | 06       | 12  | 41  | 51    | 07         | 61   | 71  | 13    | 22  | 32   | 81    | 08     | !1AQ.aq."20.                             |          |       |
| 000001e0:    | 14      | 42     | 91    | a1   | b1       | c1  | 09  | 23    | 33         | 52   | fO  | 15    | 62  | 72   | d1    | 0a     | .B`;±A.#3Rð.brN.                         |          |       |
| 00000110:    | 16      | 24     | 34    | e1   | 25       | 11  | 17  | 18    | 19         | 1a   | 40  | 21    | 28  | 29   | Za    | 35     | . ? #a% n &' () *5                       |          |       |
| 00000200:    | 36      | 51     | 50    | 39   | Ja       | 43  | 44  | 45    | 40         | 41   | 48  | 49    | 4a  | 53   | 54    | 22     | 0/09:CDEFGHIJBIU                         |          |       |
| 00000210:    | 20      | 31     | 20    | 39   | 3a<br>7e | 03  | 94  | 00    | 00         | 96   | 00  | 09    | 08  | 13   | 14    | 10     | vwwrzCuergnijStu                         |          | 200   |
| 00000220;    | 4       | 05     | ~~    | 07   | 00       | 02  | 00  | -04   | -0         | - 4  |     | - 2   | -7  | -0   | -0    |        | ×∞∧y2/J/++ ∞0<br>//                      |          | ×     |
| <            |         |        |       |      |          |     |     |       |            |      |     |       |     |      |       |        |                                          |          | >     |
| Ready        |         |        |       |      |          |     |     |       |            |      |     |       |     |      | Pos   | s. 0x0 | 0000000 of 0x00184e00 No select          | ion      | OVR   |

## (fig1)

Tu remarqueras que ton fichier commence par

ff db 00 c5 00

ÿØÿÛ.Å.

Localise le point de rupture des données (dans ton cas tu vas voir une série en ff ff ff ff)

| 🦂 Copie de Fl          | L1.jp    | ıg - H     | IHD S        | oftv | are I    | ree      | Hex   | Edit     | ог -     | (C:W         | ocu          | men          | ts ar      | d Se       | tting      | swa        | Bur    | eauù       | Nouve                                  | eau (                  | dossier        | \Copie                                                               | de Fil       | IL1.jp   | el. | - |     |        |       |          |        |      | - |      |   |      |         |     |   |          |     |          | 5    | × |
|------------------------|----------|------------|--------------|------|----------|----------|-------|----------|----------|--------------|--------------|--------------|------------|------------|------------|------------|--------|------------|----------------------------------------|------------------------|----------------|----------------------------------------------------------------------|--------------|----------|-----|---|-----|--------|-------|----------|--------|------|---|------|---|------|---------|-----|---|----------|-----|----------|------|---|
| 📿 File Edi             | tΤ       | ools       | Sel          | lect | Win      | dow      | He    | elp      |          |              |              |              |            |            |            |            |        |            |                                        |                        |                |                                                                      |              |          |     |   |     |        |       |          |        |      |   |      |   |      |         |     |   |          |     | -        | Ð    | × |
| 🔁 🗭 E                  | ] [      | 1          |              | χ    | 1        | 1        |       | 9        | C        |              |              |              | 1          |            |            |            | 38     |            | 8                                      |                        | BE             | <b>B</b>                                                             |              |          |     |   |     |        |       |          |        |      |   |      |   |      |         |     |   |          |     |          |      |   |
| Hex                    | 01       |            | - 40         |      |          |          |       | 10       | 0.       |              |              |              |            |            |            |            |        | Π.         | .0 1                                   |                        | 1 Å            | 6                                                                    |              |          |     |   |     |        |       |          |        |      |   |      |   |      |         |     |   |          |     |          | -    | = |
| 00001ea0:              | ec       | 99         | ) 1a         | 36   | 7d       | e4       | 01    | a8       | 01       | : 03<br>: ec | fk           | 5 69         | = )<br>9 e | 20         | a 5        | 1 3        | e<br>e | i"         | Hg-1                                   | ä.                     | .iúi           | :5<br>àŠT>                                                           |              |          |     |   |     |        |       |          |        |      |   |      |   |      |         |     |   |          |     |          |      | ^ |
| 00001ec0:              | 68       | . 33       | ee           | 55   | 39       | 27       | 20    | 17       | 14       | l e7         | 96           | e 41         | E 3        | 54         | 35         | a f        | 0      | j3         | sius                                   | -                      | oçzo           | SCZÓ                                                                 |              |          |     |   |     |        |       |          |        |      |   |      |   |      |         |     |   |          |     |          |      |   |
| 00001ed0:              | 73       | 60         | 1 9a         | 1 26 | d4       | 81       | 24    | 65       | 96       | 1 31         | . 80<br>1 De | 1 91         | E 4.       | £5         | 15         | 2 7        | 2      | 7          | SP-)                                   | 200 Ş∈<br>Ž <i>7 ≈</i> | 1010Y          | 0Q\r<br>Ìéh`                                                         |              |          |     |   |     |        |       |          |        |      |   |      |   |      |         |     |   |          |     |          |      |   |
| 00001cc0:              | es       | 00         | 0 05         | 5k   | 90       | 10       | 71    | 3e       | bf       | 86           | 5 39         | ) ct         | 3 C        | 6 d        | 3 c        | d d        | c /    | é.         | . [ (e                                 | e. []>                 | 219È           | EÓÍÜ                                                                 | $\mathbf{A}$ |          |     |   |     |        |       |          |        |      | 1 | Da   |   | E d  | 1.      | 44  |   |          | 4   |          |      |   |
| 00001f00:              | 12       | 96         | 5 b4         | 90   | a3       | 66       | 39    | 0a       | Of       | 07           | e e          | a 01         | t b        | 67         | a d        | 7 5        | d      |            | - 10£                                  | f9.                    | ê.             | [×sR                                                                 | )            | ١.       |     |   |     |        |       |          |        |      |   | r0.  | ш | ι    | le      | ut  | p | an       | . u |          |      |   |
| 00001110:              | 26<br>ff | 1 51<br>ff | f as         | 92   | 92<br>ff | ff       | ff    | 76<br>ff | ff       | ff           | : αs         | 9 II<br>F f1 | C I<br>F F | f f        | r r<br>f f | C I<br>F f | I<br>f |            | 10.1                                   | 9000<br>9000           | 7909<br>70000  | 0000<br>7777                                                         |              |          |     |   | _   |        | _     |          |        | _    | 1 |      |   |      |         | ~   |   |          |     |          |      |   |
| 00001£30:              | 11       | 11         | 11           | 11   | 11       | 11       | 11    | 11       | 11       | 11           | 11           | t fi         | 1 1        | 1 1        | 1 1        | 1 1        | f      | 99         | 9999                                   | 1999                   | 99999          | 9999                                                                 |              | $\vdash$ |     |   |     |        |       |          |        |      |   | aı   | u | ρι   | u       | e   |   |          |     |          |      |   |
| 00001f40:              | 11       | 11         | 11           | 11   | 11       | 11       | 11    | 11       | 11       | 11           | 11           | t ti         | 11         | t t        | f f        | 11         | ť /    | ÿ 9        | 7999                                   | 7999                   | 99999          | <u> 3333</u>                                                         | _/           |          |     |   |     |        |       |          |        |      |   |      |   |      |         |     |   |          |     |          |      |   |
| 00001150:<br>00001f60: | ff       | ff         | ff           | ff   | ff       | ff       | ff    | ff       | ff       | . 11<br>: ff | : 11         | E fi         | t f        | t f        | f f        | Εf         | f      | 2 Y Y      | ,,,,,,,,,,,,,,,,,,,,,,,,,,,,,,,,,,,,,, | /999<br>/999           | 00000          | 4444<br>7777                                                         | /            |          |     |   |     |        |       |          |        |      |   |      |   |      |         |     |   |          |     |          |      |   |
| 00001£70:              | ff       | 11         | : ff         | ff   | ff       | ff       | ff    | ff       | ff       | : ff         | f 1          | f fi         | f f        | ££         | ff         | f f        | f      | ÿÿ         | 7999                                   | 7999                   | 99999          | 9999                                                                 |              |          |     |   |     |        |       |          |        |      |   |      |   |      |         |     |   |          |     |          |      |   |
| 00001f80:              | 11       | 11         | 11           | 11   | 11       | 11       | 11    | 11       | 11       | 11           | 11           | E 111        | 11         | 6 £        | f f        |            | f.     | 99         | 9000<br>9999                           | 1999                   | 99999          | 99999                                                                |              |          |     |   |     |        |       |          |        |      |   |      |   |      |         |     |   |          |     |          |      |   |
| 00001fa0:              | ÍÍ       | ff         | 11           | ff   | ff       | ff       | ff    | ff       | ff       | 11           | fi           | t fr         | t f        | t t        | ff         | t f        | f      | ¥9         | ,,,,,<br>,,,,,                         | 9999                   | 22222          | 99999<br>99999                                                       |              |          |     |   |     |        |       |          |        |      |   |      |   |      |         |     |   |          |     |          |      |   |
| 00001fb0:              | ff       | ff         | ff           | ff   | ff       | ff       | ff    | ff       | ff       | ff           | fi           | f fr         | ff         | f f        | ff         | ff         | f      | ÿŚ         | YYYY                                   | 7999                   | 99999          | <u> </u>                                                             |              |          |     |   |     |        |       |          |        |      |   |      |   |      |         |     |   |          |     |          |      |   |
| 00001fd0:              | ff       | 11         | : II<br>: ff | ff   | II<br>ff | ff       | ff    | ff       | II<br>ff | : II<br>: ff | f            |              |            |            | f f        |            | I<br>f | 44         | 9999<br>9779                           | 1000<br>1000           | 0000           | 0000<br>7777                                                         |              |          |     |   |     |        |       |          |        |      |   |      |   |      |         |     |   |          |     |          |      |   |
| 00001fe0:              | 11       | 11         | : 11         | 11   | 11       | 11       | 11    | 11       | 11       | : 11         | : 11         | c 11         | t 1        | c 1        | <b>f f</b> | 1 1        | £      | 99         | 9999                                   | 1999                   | 99999          | 9999                                                                 |              |          |     |   |     |        |       |          |        |      |   |      |   |      |         |     |   |          |     |          |      |   |
| 00001ff0:              | 11       | 11         | 11           | 11   | 11       | 11       | 11    | 11       | 11       | 11           | 11           | t ti         | 11         | t 1        | f f<br>f f | t 1        | f.     | ÿ 9        | 7999                                   | 7999                   | 99999          | <u> 3333</u>                                                         |              |          |     |   |     |        |       |          |        |      |   |      |   |      |         |     |   |          |     |          |      |   |
| 00002000:              | ff       | ff         | ff           | ff   | ff       | ff       | ff    | ff       | ff       | ff           | : 11         | E fi         | E f        | E £        | f f        | Εf         | f      | У У<br>У У | ,,,,,,,,,,,,,,,,,,,,,,,,,,,,,,,,,,,,,, | /999<br>/999           | 99999          | 99999<br>99999                                                       |              |          |     |   |     |        |       |          |        |      |   |      |   |      |         |     |   |          |     |          |      |   |
| 00002020:              | ff       | 11         | ff :         | ff   | ff       | ff       | ff    | ff       | ff       | 11           | f f f        | f fi         | ££         | ££         | ££         | f f        | £      | ÿÿ         | YYYY                                   | 1999                   | 99999          | 99999                                                                |              |          |     |   |     |        |       |          |        |      |   |      |   |      |         |     |   |          |     |          |      |   |
| 00002030:              | 11       | 11         | 11           | 11   | 11       | 11       | 11    | 11       | 11       | 11           | 11           |              | 11         | C 1        | f f        | 11         | f<br>f | 99         | 9999                                   | 1999                   | 99999          | 9999                                                                 |              |          |     |   |     |        |       |          |        |      |   |      |   |      |         |     |   |          |     |          |      |   |
| 00002050:              | ff       | fi         | ff           | ff   | ff       | ff       | ff    | ff       | ff       | ff           | f            | e fi         | t f        | t f        | ff         | t f        | f      | 9 9<br>9 9 | 4444<br>4444                           | 7999                   | 99999          | 8888<br>8888<br>8888<br>8888<br>8888<br>8888<br>8888<br>8888<br>8888 |              |          |     |   |     |        |       |          |        |      |   |      |   |      |         |     |   |          |     |          |      |   |
| 00002060:              | ff       | fi         | ff           | ff   | ff       | ff       | ff    | ff       | ff       | ff           | fi           | f fi         | ff         | f f        | ff         | ff         | f      | ÿŚ         | уууу                                   | 7999                   | 99999          | 9999                                                                 |              |          |     |   |     |        |       |          |        |      |   |      |   |      |         |     |   |          |     |          |      |   |
| 00002070:              | 11       | 11         | : 11<br>  ff | 11   | 11<br>ff | II<br>ff | ff    | ff       | 11<br>ff | : 11<br>ff   | 11           | E 11         |            | t t<br>f f | t t<br>f f |            | I<br>f | 9 Y Y      | 9000<br>9777                           | 1000<br>1777           | 79999<br>70000 | 0000<br>7777                                                         |              |          |     |   |     |        |       |          |        |      |   |      |   |      |         |     |   |          |     |          |      |   |
| 00002090:              | 11       | 11         | 11           | 11   | 11       | 11       | 11    | 11       | 11       | 11           | 11           | t ti         | 1 1        | 1 1        | t t        | 1 1        | £      | 99         | 9999                                   | 1999                   | 99999          | 9999                                                                 |              |          |     |   |     |        |       |          |        |      |   |      |   |      |         |     |   |          |     |          |      |   |
| 000020a0:              | ff       | Í          | ff           | ff   | ff       | ff       | ff    | ff       | ff       | 11           | 11           | t fr         | t t        | t t        | f f        | t t        | f      | <u> </u>   | 7999<br>9999                           | 1999                   | 9999           | 9999                                                                 |              |          |     |   |     |        |       |          |        |      |   |      |   |      |         |     |   |          |     |          |      |   |
| 000020s0:              | ff       | ff         | . 11<br>: ff | ff   | ff       | ff       | ff    | ff       | ff       | . 11<br>: ff | . 11<br>. f1 | E fi         | t f        | E f        | f f        | t f        | £      | ¥4         | ,,,,,,,,,,,,,,,,,,,,,,,,,,,,,,,,,,,,,, | /999<br>/999           | 0000           | <u>4444</u>                                                          |              |          |     |   |     |        |       |          |        |      |   |      |   |      |         |     |   |          |     |          |      |   |
| 00002040:              | ff       | 11         | 11           | ff   | ff       | ff       | ff    | ff       | ff       | 11           | : £1         | f fi         | f f        | E £        | ££         | f f        | £      | ÿŚ         | 7999                                   | 1999                   | 99999          | 9999                                                                 |              |          |     |   |     |        |       |          |        |      |   |      |   |      |         |     |   |          |     |          |      |   |
| 000020e0:              | 11       | 11         | 11           | 11   | 11       | 11       | 11    | 11       | 11       | 11           | 11           | C 11         | 11         | C 1        | f f        | 11         | 1      | 99         | 9999                                   | 1999                   | 99999          | 9999                                                                 |              |          |     |   |     |        |       |          |        |      |   |      |   |      |         |     |   |          |     |          |      |   |
| 00002100:              | ff       | fi         | ff           | ff   | ff       | ff       | ff    | ff       | ff       | ff           | f            | e fi         | ĒĒ         | t f        | ff         | t f        | f      | ¥ 9        | 4444<br>4444                           | 7999                   | 99999          | 2222                                                                 |              |          |     |   |     |        |       |          |        |      |   |      |   |      |         |     |   |          |     |          |      |   |
| 00002110:              | ff       | fi         | ff           | ff   | ff       | ff       | ff    | ff       | ff       | ff           | fi           | f fr         | ff         | f f        | ff         | ff         | f      | ÿŚ         | YYYY                                   | 7999                   | 99999          | 9999                                                                 |              |          |     |   |     |        |       |          |        |      |   |      |   |      |         |     |   |          |     |          |      |   |
| 00002120:              | 11       | 11         | 111          | 11   | 11       | 11       | 11    | 11       | 11       | 11           | 11           |              |            |            |            |            | r<br>f | Y Y        | 9000<br>9797                           | 1000<br>1000           | YYYYY<br>YYYYY | 0000<br>7777                                                         |              |          |     |   |     |        |       |          |        |      |   |      |   |      |         |     |   |          |     |          |      |   |
| 00002140:              | ff       | 11         | : 11         | ff   | II       | II       | ff    | ff       | ÍÍ       | : 11         | t f          | t fi         | t t        | t t        | t t        | t 1        | £      | 23         | 9999                                   | 1999                   | 22222          | 9999                                                                 |              |          |     |   |     |        |       |          |        |      |   |      |   |      |         |     |   |          |     |          |      |   |
| 00002150:              | ff       | 11         | ff           | ff   | ff       | ff       | ff    | ff       | ff       | ff           | fi           | f fr         | f f        | f f        | f f        | f f        | f      | ÿ 9        | 7999                                   | 7999                   | 9999           | 9999                                                                 |              |          |     |   |     |        |       |          |        |      |   |      |   |      |         |     |   |          |     |          |      |   |
| 00002180:              | ff       | ff         | . 11<br>: ff | ff   | ff       | ff       | ff    | ff       | ff       | . 11<br>: ff | . 11         | E fi         | t f        | E f        | f f        | t f        | f      | ¥9         | <u>4444</u><br>4774                    | /999<br>/999           | 0000           | <u>4444</u>                                                          |              |          |     |   |     |        |       |          |        |      |   |      |   |      |         |     |   |          |     |          |      |   |
| 00002180:              | ff       | 11         | : 11         | 11   | 11       | ff       | 11    | ff       | 11       | 11           | 11           | f fi         | t t        | £ £        | f f        | 6 1        | £      | ÿ9         | 7999                                   | 1999                   | 99999          | 9999                                                                 |              |          |     |   |     |        |       |          |        |      |   |      |   |      |         |     |   |          |     |          |      |   |
| 00002190:              | 11       | 11         | 11           | 11   | 11       | 11       | 11    | 11       | 11       | 11           | 11           | t fi         | 1 1        | 5 £        | f f        | 1 1<br>7 7 | f f    | 99         | 9999<br>9999                           | 1999                   | 22222          | 99999                                                                |              |          |     |   |     |        |       |          |        |      |   |      |   |      |         |     |   |          |     |          |      |   |
| 000021b0:              | ff       | fi         | ff           | ff   | ff       | ff       | ff    | ff       | ff       | ff           | fi           | f fi         | f f        | f f        | ff         | f f        | f      | 9 Y Y Y    | ,,,,,<br>,,,,,                         | 7999                   | 99999          | 2223                                                                 |              |          |     |   |     |        |       |          |        |      |   |      |   |      |         |     |   |          |     |          |      |   |
| 000021c0:              | ff       | fi         | ff           | ff   | ff       | ff       | ff    | ff       | ff       | ff           | fi           | f fi         | ff         | f f        | ff         | ff         | f      | ÿŚ         | YYYY                                   | 7999                   | 99999          | 9999                                                                 |              |          |     |   |     |        |       |          |        |      |   |      |   |      |         |     |   |          |     |          |      |   |
| 000021d0:              | 11       | 11         | 111          | 11   | 11       | 11       | 11    | 11       | If       | 11           | 11           |              | c f        | c f        | c f        | c f        | I<br>I | 99         | 9000<br>9333                           | 1000                   | 77775          | 0000<br>7777                                                         |              |          |     |   |     |        |       |          |        |      |   |      |   |      |         |     |   |          |     |          |      | ~ |
| <                      |          |            | 201760       |      |          | 0000     | 50000 |          | 101707   | 201007       | 10000        | 0.000        | ante       | 1995       | 1995       |            | 935    |            |                                        |                        |                |                                                                      |              |          |     |   |     |        |       |          |        |      |   |      |   |      |         |     |   |          |     |          | >    | 1 |
| Ready                  | _        | _          | _            | _    |          | _        | _     | _        | _        | _            | _            | _            | _          |            | _          |            |        | _          |                                        |                        |                |                                                                      |              |          |     | _ | Pos | . 0×00 | 0001e | ea0 of ( | ×00184 | 1e00 |   |      |   | No s | electio | n   |   |          |     |          | OVR  |   |
| 🛃 déma                 | rrei     | ŕ          | 12           | C    | -        | 6        | 6     | ¥.       | ÷ 1      | •            | 4            | •            |            |            | e Pi       |            | 6      | Exe        |                                        | -                      | email          |                                                                      | v            | 6        | Bi  |   | 🐣 c |        | 1     | D        | 6      | Té   |   | 👯 Cl |   |      | 9 🗊     | 3,5 | 0 | <b>.</b> | - 2 | <b>a</b> | 22:4 | 7 |
| (Eig (                 | 21       |            |              |      |          |          |       |          |          |              |              |              |            |            |            |            |        |            |                                        |                        |                |                                                                      |              |          |     |   |     |        |       |          |        |      |   |      |   |      |         |     |   |          |     |          |      |   |

(Fig 2)

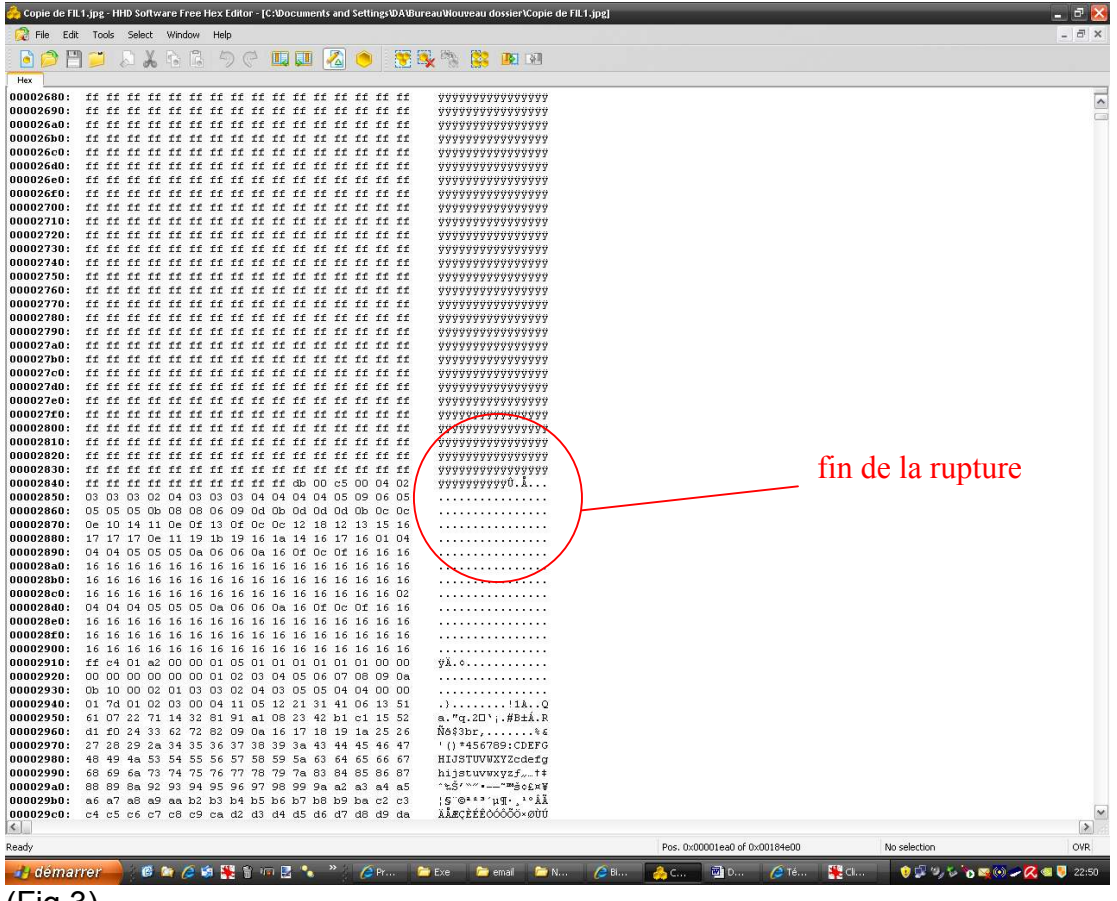

(Fig 3)

A la fin de la rupture, tu va voir la chaîne suivante :

ff db 00 c5 00

ÿÛ.Å.

| 00002800: | II | II | II | II | II | II  | II  | II  | II | II | II | II | II  | II | II | II | ууууууууууууууу                          |
|-----------|----|----|----|----|----|-----|-----|-----|----|----|----|----|-----|----|----|----|------------------------------------------|
| 00002810: | ff | ff | ff | ff | ff | ff  | ff  | ff  | ff | ff | ff | ff | ff  | ff | ff | ff | <u> </u>                                 |
| 00002820: | ff | ff | ff | ff | ff | ff  | ff  | ff  | ff | ff | ff | ff | ff  | ff | ff | ff | <u> </u>                                 |
| 00002830: | ff | ff | ff | ff | ff | ff  | ff  | ff  | ff | ff | ff | ff | ff  | ff | ff | ff | <u> </u>                                 |
| 00002840: | ff | ff | ff | ff | ff | ff  | ff  | ff  | ff | ff | db | 00 | c5  | 00 | 04 | 02 | <del>yyyyyyyyy</del> y <mark>y℃.1</mark> |
| 00002850: | 03 | 03 | 03 | 02 | 04 | 03  | 03  | 03  | 04 | 04 | 04 | 04 | 05  | 09 | 06 | 05 |                                          |
| 00002860: | 05 | 05 | 05 | Ob | 08 | 08  | 06  | 09  | 0d | Ob | Od | 0d | Od  | Ob | 0c | 0c |                                          |
| 000000000 | ~  |    |    |    | ~  | ~ ~ | 4.0 | ~ ~ | ~  | ~  |    |    | 4.0 |    |    |    |                                          |

Il te faut maintenant supprimer les données entre la chaîne de départ de ton fichier (fig1) et la chaîne en fin de rupture (fig3 et 4) de telle façon à que le début de ton fichier ressemble à la (fig5). Pour cela utilise la fonction **cut**. Le point de repère que j'ai utilisé est le . (valeur 00) entre le  $\hat{U}$  (valeur db) et le Å (valeur c5)

| File  | Edit     | То | ols      | Sele | ect      | Window |    | Hel      | р         |    |           |           |          |          |          |    |          |                                     |
|-------|----------|----|----------|------|----------|--------|----|----------|-----------|----|-----------|-----------|----------|----------|----------|----|----------|-------------------------------------|
| ) 🤌   | B        |    |          | Ø    | X        | G      | 6  | 4        |           | E  | 1         | Ş.        |          |          | ۲        |    | 🐮 🔍      | ( 🐂 🧱 💵 💷                           |
| 10000 | n ·      | ff | 48       | ff   | db       | 00     | ~5 | 00       | <u>04</u> | 02 | 03        | 03        | 03       | 02       | Π4       | 03 | 03       | **Ø**Û å                            |
| 10000 | 0.<br>n. | 03 | n4       | n4   | n4       | n4     | 05 | 00       | 04        | 05 | 05        | 05        | 05       | Oh       | 03       | 03 | 05       | yøy0                                |
| )0002 | 0:       | 09 | 0d       | 0b   | 0d       | 0d     | Od | 0b       | 0c        | 0c | 0e        | 10        | 14       | 11       | 0e       | Of | 13       |                                     |
| )0003 | 0:       | Of | 0c       | 0c   | 12       | 18     | 12 | 13       | 15        | 16 | 17        | 17        | 17       | 0e       | 11       | 19 | 1b       |                                     |
| )0004 | 0:       | 19 | 16       | 1a   | 14       | 16     | 17 | 16       | 01        | 04 | 04        | 04        | 05       | 05       | 05       | 0a | 06       |                                     |
| )0005 | 0:       | 06 | 0a       | 16   | Of       | 0c     | Of | 16       | 16        | 16 | 16        | 16        | 16       | 16       | 16       | 16 | 16       |                                     |
| )0006 | 0:       | 16 | 16       | 16   | 16       | 16     | 16 | 16       | 16        | 16 | 16        | 16        | 16       | 16       | 16       | 16 | 16       |                                     |
| )0007 | 0:       | 16 | 16       | 16   | 16       | 16     | 16 | 16       | 16        | 16 | 16        | 16        | 16       | 16       | 16       | 16 | 16       |                                     |
| )0008 | 0:       | 16 | 16       | 16   | 16       | 16     | 16 | 16       | 16        | 02 | 04        | 04        | 04       | 05       | 05       | 05 | 0a       |                                     |
| )0009 | 0:       | 06 | 06       | 0a   | 16       | 0f     | 0c | Of       | 16        | 16 | 16        | 16        | 16       | 16       | 16       | 16 | 16       |                                     |
| )000a | 0:       | 16 | 16       | 16   | 16       | 16     | 16 | 16       | 16        | 16 | 16        | 16        | 16       | 16       | 16       | 16 | 16       |                                     |
| )000b | 0:       | 16 | 16       | 16   | 16       | 16     | 16 | 16       | 16        | 16 | 16        | 16        | 16       | 16       | 16       | 16 | 16       |                                     |
| )000c | 0:       | 16 | 16       | 16   | 16       | 16     | 16 | 16       | 16        | 16 | ff        | с4        | 01       | a2       | 00       | 00 | 01       | ÿÅ.¢                                |
| )000d | 0:       | 05 | 01       | 01   | 01       | 01     | 01 | 01       | 00        | 00 | 00        | 00        | 00       | 00       | 00       | 00 | 01       |                                     |
| )000e | 0:       | 02 | 03       | 04   | 05       | 06     | 07 | 08       | 09        | 0a | 0b        | 10        | 00       | 02       | 01       | 03 | 03       |                                     |
| J000± | 0:       | 02 | 04       | 03   | 05       | 05     | 04 | 04       | 00        | 00 | 01        | 7d        | 01       | 02       | 03       | 00 | 04       |                                     |
| 10010 | U:<br>0. | 11 | 05       | 12   | 21       | 31     | 41 | 06       | 13        | 51 | 61        | U7<br>40  | 22       | 71       | 14       | 32 | 81       | !lAQa."q.2L                         |
| 10011 | U:<br>0. | 91 | a1<br>0- | 16   | 23       | 42     | 10 | c1       | 15        | 52 | α1<br>27  | IU        | 24       | 33       | 62       | 72 | 82       | 'i.#B±A.RN8\$3br,                   |
| 10012 | U:<br>n. | 27 | va<br>po | 20   | 20       | 10     | 19 | 1a<br>45 | 45<br>46  | 47 | 40        | 40        | 40       | 2a<br>52 | 54       | 33 | 30<br>56 |                                     |
| 10013 | 0.<br>n. | 57 | 50       | 59   | 5a<br>5a | 43     | 64 | 45       | -10       | 67 | -10<br>69 | -19<br>60 | Ta<br>60 | 73       | 74       | 75 | 30<br>76 | NYV7cdefchijstuw                    |
| 10014 | ο.<br>η. | 77 | 78       | 79   | Ja<br>7a | 83     | 84 | 85       | 86        | 87 | 88        | 89        | 0a<br>8a | 92       | 03<br>03 | 04 | 70<br>95 | WAIZCUEIGHIJSCUV<br>WYWZE +±^%@/~~• |
| 10016 | 0.<br>n. | 96 | 97       | 98   | 99       | 9a     | a2 | a3       | a4        | a5 | a6        | a7        | 98.      | 20<br>a9 | 20       | h2 | 50<br>h3 |                                     |
| )0017 | 0:       | b4 | b5       | b6   | b7       | b8     | b9 | ba       | c2        | c3 | c4        | c5        | c6       | c7       | c8       | c9 | ca       | un. · · · âăăă&CÈÉÊ                 |
| )0018 | 0:       | d2 | d3       | d4   | d5       | d6     | d7 | d8       | d9        | da | e1        | e2        | e3       | e4       | e5       | e6 | e7       | 0000רÙÚááãäåæc                      |
| )0019 | 0:       | e8 | e9       | ea   | f1       | £2     | £3 | £4       | f5        | f6 | £7        | f8        | f9       | fa       | 01       | 00 | 03       | èéêñòóôöö÷øùú                       |
| )001a | 0:       | 01 | 01       | 01   | 01       | 01     | 01 | 01       | 01        | 01 | 00        | 00        | 00       | 00       | 00       | 00 | 01       |                                     |
| )001b | 0:       | 02 | 03       | 04   | 05       | 06     | 07 | 08       | 09        | 0a | dO        | 11        | 00       | 02       | 01       | 02 | 04       |                                     |
| )001c | 0:       | 04 | 03       | 04   | 07       | 05     | 04 | 04       | 00        | 01 | 02        | 77        | 00       | 01       | 02       | 03 | 11       | w                                   |
| )001d | 0:       | 04 | 05       | 21   | 31       | 06     | 12 | 41       | 51        | 07 | 61        | 71        | 13       | 22       | 32       | 81 | 08       | !1AQ.aq."20.                        |
| )001e | 0:       | 14 | 42       | 91   | a1       | b1     | c1 | 09       | 23        | 33 | 52        | fO        | 15       | 62       | 72       | d1 | 0a       | .B`i±Á.#3Rð.brÑ.                    |
| )001£ | 0:       | 16 | 24       | 34   | e1       | 25     | f1 | 17       | 18        | 19 | 1a        | 26        | 27       | 28       | 29       | 2a | 35       | .\$4á%ñ&'()*5                       |
| )0020 | 0:       | 36 | 37       | 38   | 39       | 3a     | 43 | 44       | 45        | 46 | 47        | 48        | 49       | 4a       | 53       | 54 | 55       | 6789:CDEFGHIJSTU                    |
| (fig5 | )        |    |          |      |          |        |    |          |           |    |           |           |          |          |          |    |          |                                     |

Enregistre le tout en .jpg et normalement le tour est joué.

Note : A priori tes photos ont des données de corrompues entre le segment entre l'espace où est stocké la miniature et les données de la photo. Le but de la manœuvre est de supprimer les infos d'entêtes pour accéder directement aux données de la photo. Maintenant je dis ça mais je n'y connais absolument rien. Le résultat est que ça marche.